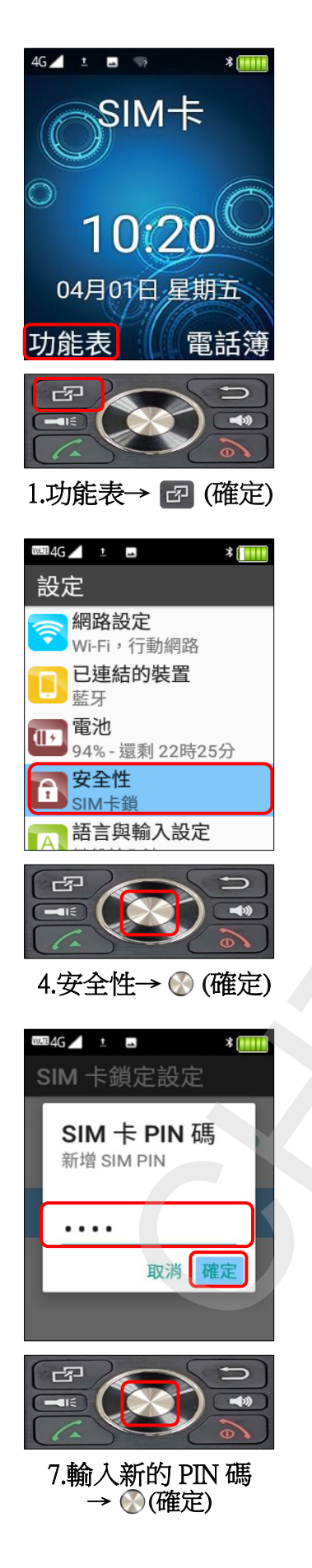

Hugiga\_V8 變更 PIN 碼

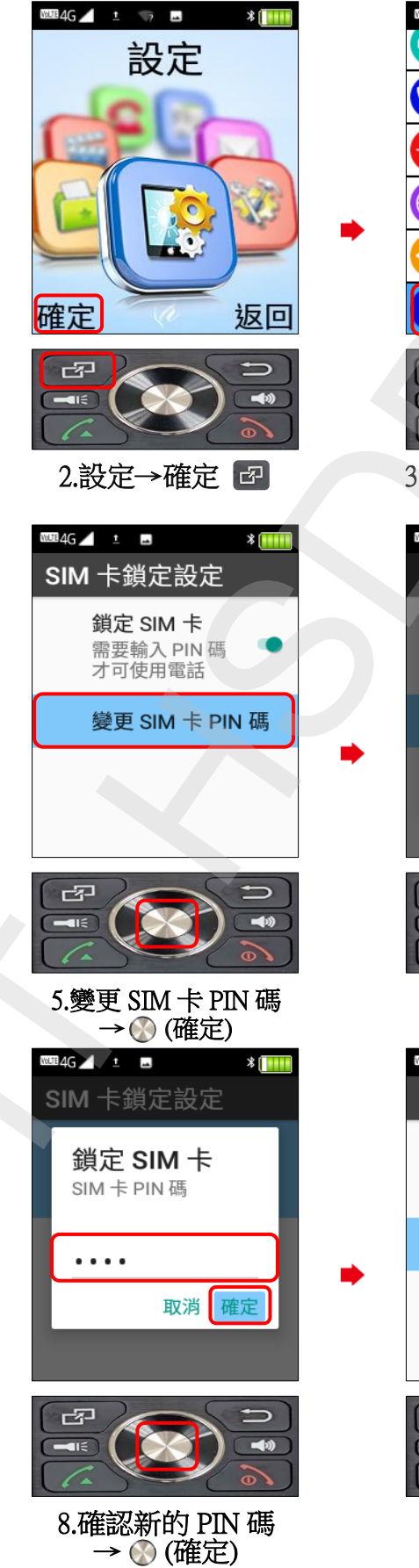

100.TE 4G 🖊 🖿 🖬 \* 🕼 鈴聲和音量 😢 通話設定 顯示 👜 語言 方向鍵設定 〕手機設定 四 -) 3.手機設定→ 🐼 (確定) WUTE 4G 🗾 🖿 🖿 \* SIM 卡鎖定設定 SIM 卡 PIN 碼 舊的 SIM PIN . . . . 取消 確定 B 6.輸入舊的 PIN 碼 → 💮 (確定) WUTE 4G 🗶 🖬 \* SIM 卡鎖定設定 鎖定 SIM 卡 需要輸入 PIN 碼 才可使用電話 變更 SIM 卡 PIN 碼 成功變更 SIM PIN പ **(**) 9.完成